# Configurar o fluxo de autorização para sessões de ID passiva no ISE 3.2

## Contents

Introduction Informações de Apoio Prerequisites Requirements Componentes Utilizados Configuração Verificar Troubleshoot

### Introduction

Este documento descreve como configurar regras de autorização para eventos de ID Passivo para atribuir SGTs às sessões.

# Informações de Apoio

Os serviços de identidade passiva (ID passiva) não autenticam os usuários diretamente, mas coletam identidades de usuário e endereços IP de servidores de autenticação externos, como o Ative Diretory (AD), conhecidos como provedores, e compartilham essas informações com os assinantes.

O ISE 3.2 apresenta um novo recurso que permite configurar uma política de autorização para atribuir uma SGT (Security Group Tag, tag de grupo de segurança) a um usuário com base na associação de grupo do Ative Diretory.

# Prerequisites

#### Requirements

A Cisco recomenda que você tenha conhecimento destes tópicos:

- Cisco ISE 3.X
- Integração de ID passiva com qualquer provedor
- Administração do Ative Diretory (AD)
- Segmentação (Trustsec)
- PxGrid (grade de intercâmbio de plataforma)

#### **Componentes Utilizados**

Software Identity Service Engine (ISE) versão 3.2

- Microsoft Ative Diretory
- Syslogs

The information in this document was created from the devices in a specific lab environment. All of the devices used in this document started with a cleared (default) configuration. Se a rede estiver ativa, certifique-se de que você entenda o impacto potencial de qualquer comando.

### Configuração

Etapa 1. Ative os serviços do ISE.

 No ISE, navegue até Administração > Implantação, escolha o nó do ISE e clique em Editar, habilitar Serviço de política e escolha Habilitar serviço de identidade passiva. Opcional, você pode habilitar o SXP e o PxGrid se as sessões de id passiva precisarem ser publicadas por meio de cada uma. Click Save.

**Aviso:** os detalhes SGT dos usuários de login PassiveID autenticados pelo provedor de API não podem ser publicados no SXP. No entanto, os detalhes do SGT desses usuários podem ser publicados por meio do pxGrid e do pxGrid Cloud.

|   | ✓ Policy Service                  |                |   |  |
|---|-----------------------------------|----------------|---|--|
|   | Enable Session Serv               | ices 🕠         |   |  |
|   | Include Node in Node Group        |                |   |  |
|   | None                              | ~ <u>()</u>    |   |  |
|   | Enable Profiling Service 🕕        |                |   |  |
|   | Enable Threat Centric NAC Service | 0              |   |  |
|   | Enable SXP Service                | • •            |   |  |
|   | Use Interface Gig                 | abitEthernet 0 | ~ |  |
|   | Enable Device Admin Service 🕦     |                |   |  |
| 1 |                                   |                |   |  |

Etapa 2. Configure o Ative Diretory.

- 1. Navegue para Administração > Gerenciamento de identidades > Fontes de identidade externas e escolha Ative Diretory e clique no botão Adicionar.
- 2. Insira o Join Point Name e o Ative Diretory Domain. Clique em Submit.

| Identities | Groups           | External Ide | entity Sources                                    | Identity | / Source Sequ | ences                    |
|------------|------------------|--------------|---------------------------------------------------|----------|---------------|--------------------------|
| External I | dentity Sources  |              | Connection                                        |          |               |                          |
| > =        | Certificate Auth | entication F | * Join Point Na                                   | ame      | aaamexrub     |                          |
| 🛅 A.       | ctive Directory  |              | <ul> <li>Active Direct</li> <li>Domain</li> </ul> | ory      | aaamexrub.co  | Adicionar Ative Diretory |

3. Uma janela pop-up aparece para que o ISE seja adicionado ao AD. Clique em Sim. Digite o nome de usuário e a senha. Click OK.

|                                     | ()                                                      |                          |
|-------------------------------------|---------------------------------------------------------|--------------------------|
| In                                  | formation                                               |                          |
| Would you like to Join all IS       | E Nodes to this Active Directory Domain?                |                          |
| No                                  | Yes                                                     |                          |
|                                     |                                                         | Continuar ingressando no |
| Join Domain                         |                                                         |                          |
| Please specify the credentials requ | red to Join ISE node(s) to the Active Directory Domain. |                          |
| • AD User Name 🕢                    | user                                                    |                          |
| Password                            |                                                         |                          |
| Specify Organizational Unit (i)     |                                                         |                          |
| Store Credentials 🕡                 |                                                         |                          |
|                                     | Cancel OK                                               |                          |
| ISE<br>Diretory                     |                                                         | Ingressar no Ative       |

4. Recupere grupos do AD. Navegue até **Grupos**, clique em **Adicionar**, clique em **Recuperar grupos**, escolha todos os grupos interessados e clique em **OK**.

#### Select Directory Groups

This dialog is used to select groups from the Directory.

|    | liter          |                          | Filter                                                |                            | Type ALL<br>Filter         |                                   |                                      |
|----|----------------|--------------------------|-------------------------------------------------------|----------------------------|----------------------------|-----------------------------------|--------------------------------------|
|    | Retrie         | ve Groups                | 53 Groups Retrieved                                   | é.                         |                            |                                   |                                      |
| 2  | asametruto.    | com/Users/Cl             | oneable Domain Contro                                 | 5-1-5-21-144182218-114422  | 253-205214604              | GLOBAL                            |                                      |
| 3  | asamewub       | com/Users/De             | enied RODC Password                                   | 5-1-5-21-144182218-1144221 | 253-205214604              | DOMAIN LOCAL                      |                                      |
| 3  | esementub      | com/Users/Dr             | sAdmins                                               | 5-1-5-21-144182218-114422  | 253-205214604              | DOMAIN LOCAL                      |                                      |
| 3  | asamexrub      | com/Users/Dr             | nsUpdateProxy                                         | 5-1-5-21-144102218-1144220 | 253-205214604              | GLOBAL                            |                                      |
|    | asamexrub.     | com/Users/De             | imain Admina                                          | 8-1-5-21-144182218-114422  | 253-205214604              | GLOBAL                            |                                      |
| 2  | asamewub       | com/Users/De             | omain Computers                                       | 5-1-5-21-144102218-1144221 | 253-205214604              | GLOBAL                            |                                      |
| 7  | asamexrub.     | .com/Users/Or            | omain Controllers                                     | 5-1-5-21-144102218-1144222 | 253-205214604              | GLOBAL                            |                                      |
| 3  | asamekrub      | com/Users/De             | smath Guests                                          | 5-1-5-21-144182218-1144223 | 253-205214604              | GLOBAL                            |                                      |
|    | esemextub.     | com/Users/Do             | omain Users                                           | 5-1-5-21-144102218-1144221 | 253-205214604              | GLOBAL                            |                                      |
|    | asamekrub      | com/Osers/Er             | terprise Admins                                       | 5-1-5-21-144182218-114422  | 253-205214604              | UNIVERSAL                         |                                      |
| 3  | esemextub.     | com/Users/Er             | rerprise Read-only Do                                 | 5-1-5-21-144182218-114422  | 253-205214604              | UNVERSAL                          |                                      |
| ٦  | asamewub       | com/Users/Gr             | oup Policy Creator Ow                                 | 5-1-5-21-144102218-1144222 | 253-205214604              | GLOBAL                            |                                      |
| 3  | esementub.     | com/Users/Pr             | stected Users                                         | S-1-5-21-144182218-114422) | 253-205214604              | GLOBAL                            |                                      |
|    |                |                          |                                                       |                            |                            |                                   |                                      |
| `c | pposti         | 0.0                      | Allowed (                                             | )omoine D                  | acciucID                   | Cancel OX                         | Recuperar grupos do J                |
| 0  | nnecti         | on                       | Allowed [                                             | Domains P                  | assiveID                   | Cancel OX<br>Groups               | Recuperar grupos do .                |
| 0  | nnecti<br>Edit | ion<br>+ A               | Allowed [                                             | Domains P                  | assiveID<br>Update         | Cancel OK<br>Groups<br>SID Values | Recuperar grupos do /                |
| 0  | nnecti<br>Edit | on<br>+ A<br>Nam         | Allowed (                                             | Domains P                  | assiveID<br>Update         | Cancel OX<br>Groups<br>SID Values | Recuperar grupos do ,                |
| 2  | nnecti<br>Edit | on<br>+ A<br>Nam<br>aaa  | Allowed [<br>dd ~ ()<br>e<br>mexrub.com               | Domains P<br>Delete Group  | assiveID<br>Update         | Cancel OX<br>Groups<br>SID Values | Recuperar grupos do .<br>S           |
| 2  | nnecti<br>Edit | on<br>+ A<br>Nam<br>aaai | Allowed (<br>dd ~ (<br>ne<br>mexrub.com<br>mexrub.com | Domains P<br>Delete Group  | update<br>Update<br>Admins | Cancel OX<br>Groups<br>SID Values | Recuperar grupos do .<br>S<br>S<br>S |

5. Ative o fluxo de Autorização. Navegue para **Configurações avançadas** e, na seção **Configurações de ID passiva**, marque a caixa de seleção **Fluxo de autorização**. Click Save.

#### PassiveID Settings

The PassiveID settings that are configured in this section are applied to all the join points in Cisco ISE.

| History interval*                                                | 10 |
|------------------------------------------------------------------|----|
| Domain Controller event inactivity time*<br>(monitored by Agent) | 0  |
| Latency interval of events from agent*                           | 0  |
| User session aging time*                                         | 24 |

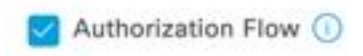

Habilitar Fluxo de Autorização

Etapa 3. Configure o provedor de Syslog.

1. Navegue até Centros de trabalho > **PassiveID** > Provedores, escolha Provedores de Syslog, clique em Adicionar e complete as informações. Clique em Salvar

**Cuidado:** Neste caso, o ISE recebe a mensagem de syslog de uma conexão VPN bemsucedida em um ASA, mas este documento não descreve essa configuração.

| Syslog Providers > ASA<br>Syslog Providers |        |   |      |     |                               |
|--------------------------------------------|--------|---|------|-----|-------------------------------|
| Name*<br>ASA                               |        |   |      |     |                               |
| Description                                |        |   |      |     |                               |
| Status*                                    |        |   |      |     |                               |
| Host FQON*                                 | Ì      |   |      |     |                               |
| Connection Type*<br>UDP - Port 40514       | J<br>~ |   |      |     |                               |
| Template* ASA VPN                          |        | ~ | View | New |                               |
| Default Domain<br>aaamexrub.com            | 0      |   |      |     | Configurar provedor de Syslog |

2. Clique em **Custom Header**. Cole o syslog de exemplo e use um Separador ou uma Guia para localizar o nome de host do dispositivo. Se estiver correto, o nome do host será exibido. Clique em Salvar

| cyclog custom                                                        | icauci                             |                                 |                 |      |
|----------------------------------------------------------------------|------------------------------------|---------------------------------|-----------------|------|
| If some or all of the syslogs are r<br>an uncommon header format. De | iot being accep<br>fine a custom h | ted, it may be b<br>eader here. | ecause they hav | ve   |
| Paste sample system *                                                |                                    |                                 |                 |      |
| Group:GroupPolicy_Any-IKEV2<br>Address=192.168.123.11 IPv6           | TPV4                               |                                 |                 |      |
| address=invalid-addr-2-0.0.0.                                        | 0                                  |                                 |                 |      |
| assigned to session                                                  |                                    |                                 |                 |      |
| Sanaratort                                                           |                                    |                                 |                 | opta |
| Space =                                                              |                                    |                                 |                 | NE.  |
|                                                                      | 0                                  |                                 |                 |      |
|                                                                      |                                    |                                 |                 |      |
| Position of hostname in header*                                      |                                    |                                 |                 |      |
| 5                                                                    |                                    |                                 |                 |      |
|                                                                      | U                                  |                                 |                 |      |
| Hostname 0                                                           |                                    |                                 |                 |      |
|                                                                      |                                    | Cancel                          | Save            |      |
|                                                                      |                                    |                                 |                 |      |

Etapa 4. Configurar regras de autorização

 Navegue até Política > Conjuntos de política. Para esse caso, ele usa a política padrão. Clique na opção **Default** policy. Na **Política de autorização**, adicione uma nova regra. Nas políticas PassiveID, o ISE tem todos os provedores. Você pode combinar este com um grupo PassiveID. Escolha **Permit Access** como Profile e, em **Security Groups**, escolha a necessidade de SGT.

|   |        |           |      |                                                                                                    | Results        |    |                  |             |      |          |
|---|--------|-----------|------|----------------------------------------------------------------------------------------------------|----------------|----|------------------|-------------|------|----------|
| • | Status | Rule Name | Cond | iltions                                                                                                    | Profiles       |    | Security Groups  |             | Hits | Action   |
| Q | Search |           | _    |                                                                                                    | 7              |    |                  |             |      |          |
|   | 0      | Auditors  | AND  | E PassiveID-PassiveID_Provider EQUALS Syslog PassiveID-PassiveID_Groups EQUALS asamexrub:asamexrub.com/User //Oremin Users | PermitAccess × | ~+ | Auditors         | <u>a</u> ~+ | 10   | <u>م</u> |
|   | •      | Default   |      |                                                                                                    | DenvAccess     | ×+ | Select from list | ~+          | 0    | â        |

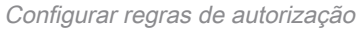

# Verificar

Depois que o ISE receber o Syslog, você poderá verificar os registros em tempo real do Radius para ver o fluxo de autorização. Navegue até **Operations > Radius > Live logs**.

Nos logs, você pode ver o evento de autorização. Este contém o Nome de usuário, a Política de autorização e a Tag do grupo de segurança associados a ele.

| S | 🔄 Reset Re | peat Counts | 🛆 Export To 🗸 |       |          |                |                    |                                |                     |              |                |  |
|---|------------|-------------|---------------|-------|----------|----------------|--------------------|--------------------------------|---------------------|--------------|----------------|--|
|   | Time       | Status      | Details       | Repea | Identity | Endpoint ID    | Authenticatio      | Authorization Policy           | Authorization       | Security     | IP Address     |  |
| × |            |             | ~             |       | Identity | Endpoint ID    | Authentication Pol | Authorization Policy           | Authorization Profi | Security Gri | IP Address     |  |
|   | Jan 31,    | 0           | à             | 0     | test     | 192.168.123.10 |                    | PassiveID provider >> Auditors | PermitAccess        | Auditors     | 192.168.123.10 |  |
|   | Jan 31,    | Ø           | Q             |       | test     | 192.168.123.10 | PassiveID provider | PassiveID provider >> Auditors | PermitAccess        |              | 192.168.123.10 |  |

Log ao vivo do Radius

Para verificar mais detalhes, clique no **Relatório de detalhes**. Aqui você pode ver o fluxo Somente Autorização que avalia as Políticas para atribuir o SGT.

| Overview              |                                | Steps                                                                               |
|-----------------------|--------------------------------|-------------------------------------------------------------------------------------|
| Event                 | 5236 Authorize-Only succeeded  | 15041 Evaluating Identity Policy                                                    |
|                       |                                | 15013 Selected Identity Source - All_AD_Join_Points                                 |
| Username              | test                           | 24432 Looking up user in Active Directory - All_AD_Join_Points                      |
| Endpoint Id           | 192.168.123.10 ⊕               | 24325 Resolving identity - test@aaamexrub.com                                       |
| Endpoint Profile      |                                | 24313 Search for matching accounts at join point -<br>aaamexrub.com                 |
| Authentication Policy | PassiveID provider             | 24319 Single matching account found in forest - aaamexrub.com                       |
| Authorization Policy  | PassiveID provider >> Auditors | 24323 Identity resolution detected single matching account                          |
|                       |                                | 24355 LDAP fetch succeeded - aaamexrub.com                                          |
| Authorization Result  | PermitAccess                   | 24416 User's Groups retrieval from Active Directory succeeded<br>All_AD_Join_Points |
|                       |                                | 22037 Authentication Passed                                                         |
| Authentication Detail | S                              | 90506 Running Authorize Only Flow for Passive ID - Provider<br>Syslog               |
| Source Timestamp      | 2023-01-31 16:15:04.507        | 15049 Evaluating Policy Group                                                       |
| Received Timestamp    | 2023-01-31 16:15:04 507        | 15008 Evaluating Service Selection Policy                                           |
| Received milestamp    | 2020 01 01 1010.04.007         | 15036 Evaluating Authorization Policy                                               |
| Policy Server         | asc-ise32-726                  | 90500 New Identity Mapping                                                          |
| Event                 | 5236 Authorize-Only succeeded  | 5236 Authorize-Only succeeded                                                       |
| Username              | test                           |                                                                                     |
| Endpoint Id           | 192.168.123.10                 |                                                                                     |
| Calling Station Id    | 192.168.123.10                 |                                                                                     |
| IPv4 Address          | 192.168.123.10                 |                                                                                     |
| Authorization Profile | PermitAccess                   |                                                                                     |
| Relatório de Live lo  | og do Radius                   |                                                                                     |

### Troubleshoot

Para esse caso, ele usa dois fluxos: as sessões passiveID e o fluxo de Autorização. Para habilitar as depurações, navegue para **Operations > Troubleshoot > Debug Wizard > Debug Log Configuration** e escolha o nó do ISE.

Para PassiveID, habilite os próximos componentes para o nível DEBUG:

IDpassiva

Para verificar os logs, com base no provedor Passive ID, o arquivo a ser verificado para este cenário, você precisa revisar o arquivo **passiveid-syslog.log, para os outros provedores:** 

passiveid-agent.log

- passiveid-api.log
- passiveid-endpoint.log
- passiveid-span.log
- passiveid-wmilog

Para o fluxo de autorização, ative os próximos componentes no nível DEBUG:

- mecanismo de política
- prrt-JNI

Exemplo:

| Diagnostic Tools            | Download Logs | Debug Wizard             |             |                                    |                   |
|-----------------------------|---------------|--------------------------|-------------|------------------------------------|-------------------|
| Debug Profile Configuration |               |                          |             |                                    |                   |
| Debug Log Configuration     | Node Lis      | t > asc-ise32-726.aaamex | rub.com     |                                    |                   |
|                             | Deb           | bug Level C              | onfiguratio | n                                  |                   |
|                             | 🖉 Edit        | S Reset to Default       |             |                                    |                   |
|                             |               | Component Name           | ∧ Log Level | Description                        | Log file Name     |
|                             |               |                          | debug >     | <u> </u>                           |                   |
|                             | 0             | PassiveID                | DEBUG       | PassiveID events and messages      | passiveid-wmi.log |
|                             | 0             | policy-engine            | DEBUG       | Policy Engine 2.0 related messages | ise-psc.log       |
|                             | 0             | 1 1 15° 1651             |             |                                    |                   |

Depurações habilitadas

#### Sobre esta tradução

A Cisco traduziu este documento com a ajuda de tecnologias de tradução automática e humana para oferecer conteúdo de suporte aos seus usuários no seu próprio idioma, independentemente da localização.

Observe que mesmo a melhor tradução automática não será tão precisa quanto as realizadas por um tradutor profissional.

A Cisco Systems, Inc. não se responsabiliza pela precisão destas traduções e recomenda que o documento original em inglês (link fornecido) seja sempre consultado.